## LOGGING IN TO YOUR ONLINE PRE-ORIENTATION MODULES

## **NEW INTERNATIONAL STUDENT ORIENTATION**

- 1) Go to: international.ndsu.edu
- 2) Click the Student Login button

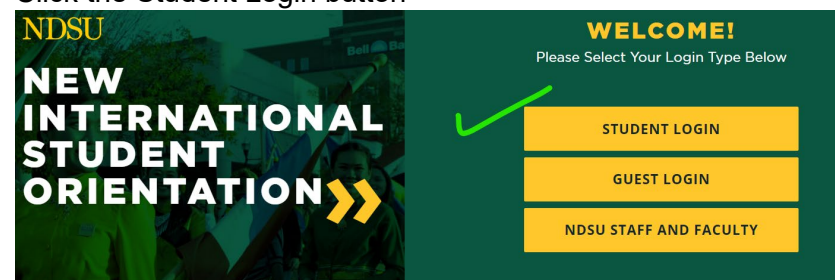

 Login to NDSU's Central Authentication Service (CAS) using your NDSU Username and password/phrase.

| NDSU SPATERAVERATY                                   |                                             |                                                                                                    |                           |
|------------------------------------------------------|---------------------------------------------|----------------------------------------------------------------------------------------------------|---------------------------|
|                                                      |                                             |                                                                                                    |                           |
| CENTRAL AUTHENTICATION SERVICE (CAS)                 |                                             |                                                                                                    |                           |
| NDSU / CAS                                           |                                             |                                                                                                    |                           |
|                                                      |                                             |                                                                                                    |                           |
| Central Authentication<br>Service (CAS)<br>About CAS | Online International Orientation            |                                                                                                    |                           |
|                                                      | Enter your Username and Password            | What are your username<br>and passphrase?<br>Your NDSU Usemame and passphrase are the same<br>credentias that you use to log into NDSU computer<br>labs. If you torgot your usemame or passphrase you<br>can recover at Accounts or contact the II.Help<br>Deak by phone or in person for assistance. |                           |
|                                                      | Username:                                   |                                                                                                    |                           |
|                                                      | firstname.lastname                          |                                                                                                    |                           |
|                                                      | Password:                                   |                                                                                                    |                           |
|                                                      |                                             |                                                                                                    |                           |
| ->                                                   | I am at a public workstation. LOGIN         |                                                                                                    |                           |
|                                                      | For security reasons, please log out and ex | it your web browser when you are done accessing services tha                                                                                                    | t require authentication! |

4) If logging in for the first time, the starting page will look like this:

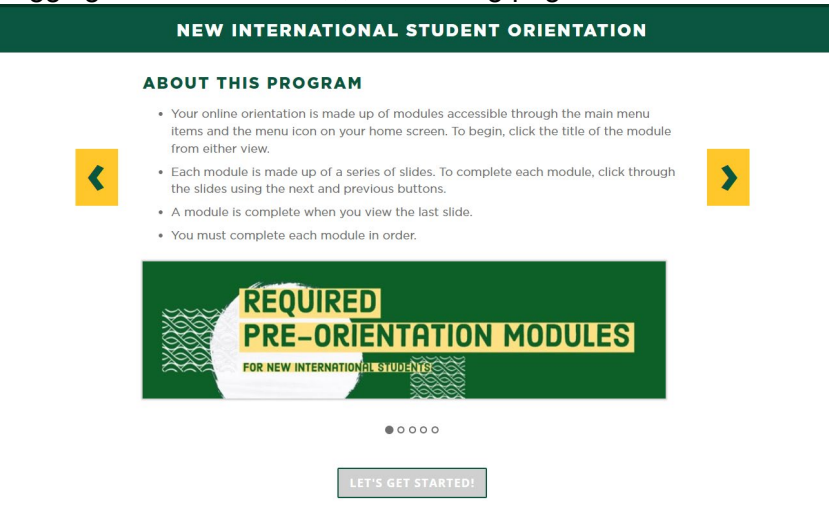